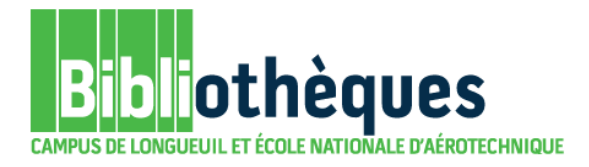

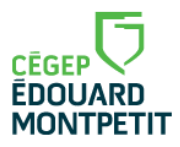

## **GUIDE D'UTILISATION**

# **EUREKA**

Octobre 2021

© Cégep Édouard-Montpetit – Bibliothèques

Eureka.cc permet de trouver divers types de documents provenant de plusieurs pays. On y trouve, entre autres, des articles de journaux, de revues, des transcriptions de radio et de télévision, des fils et communiqués de presse, des sites web et des blogues. Généralement, les numéros des quotidiens sont disponibles de 24 à 72 heures après leur publication. Les revues sont généralement disponibles après un numéro. La date de début des archives varie selon les sources. Tous les documents y sont en texte intégral.

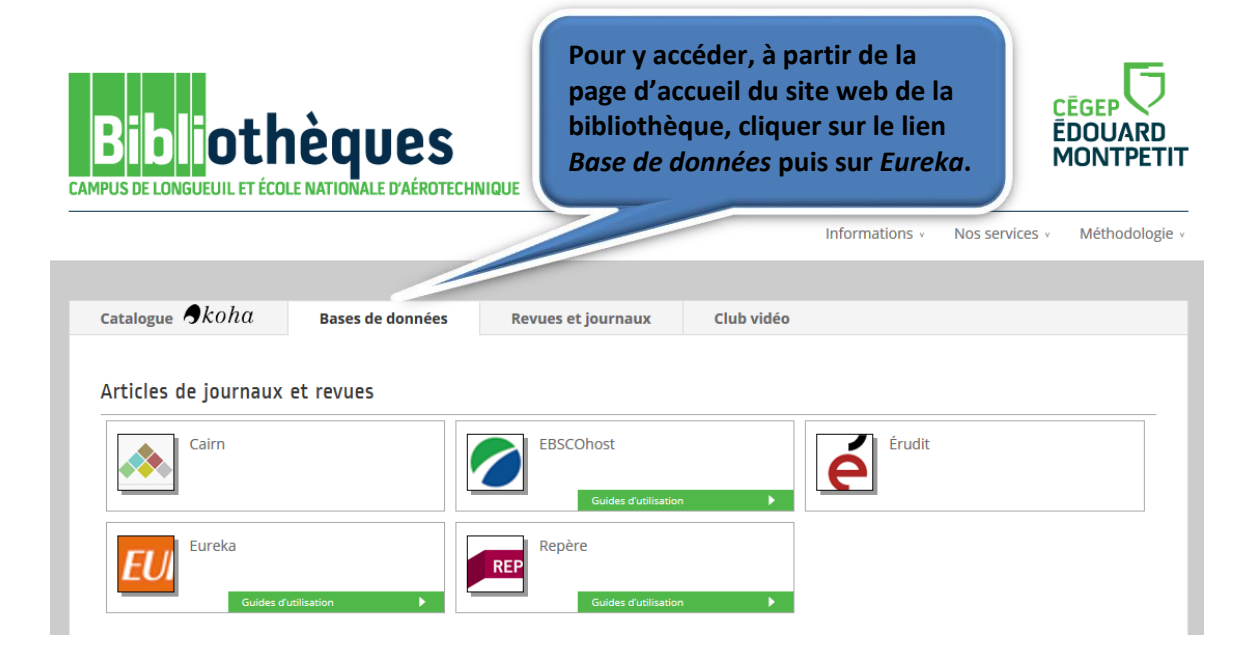

Le sujet de recherche porte sur l'industrie pharmaceutique au Québec.

La recherche simple s'effectue à partir de cette fenêtre. Inscrire *pharmaceutique québec* dans la case de recherche. Utiliser la troncature (\*) pour rechercher à la fois les mots *pharmaceutique* et *pharmaceutiques* de même que les mots *Québec*, *québécois*, *québécoise* et *québécoises*. Cliquer sur la loupe pour lancer la recherche.

L'opérateur ET étant défini par défaut, on peut seulement inscrire nos termes l'un à la suite de l'autre. Seuls les articles qui contiennent dans leur texte ces 2 mots seront repêchés.

EUREKA RECHERCHER DOSSIERS PUBLICATIONS PDF

D) English ? [+>

pharmaceutique\* québec\*

Actualité au Québec Recherche avancée @

Par défaut, la recherche s'effectue dans la période *Dans toutes les archives*. Il est possible de modifier cette période de temps selon vos besoins en cliquant sur la flèche. Par défaut, la recherche se fait dans le groupe de sources *Actualité au Québec*. Pour savoir quelles sources d'informations sont incluses dans ce groupe de sources, veuillez consulter l'annexe à la fin de ce document.

Voici vos résultats de recherche.

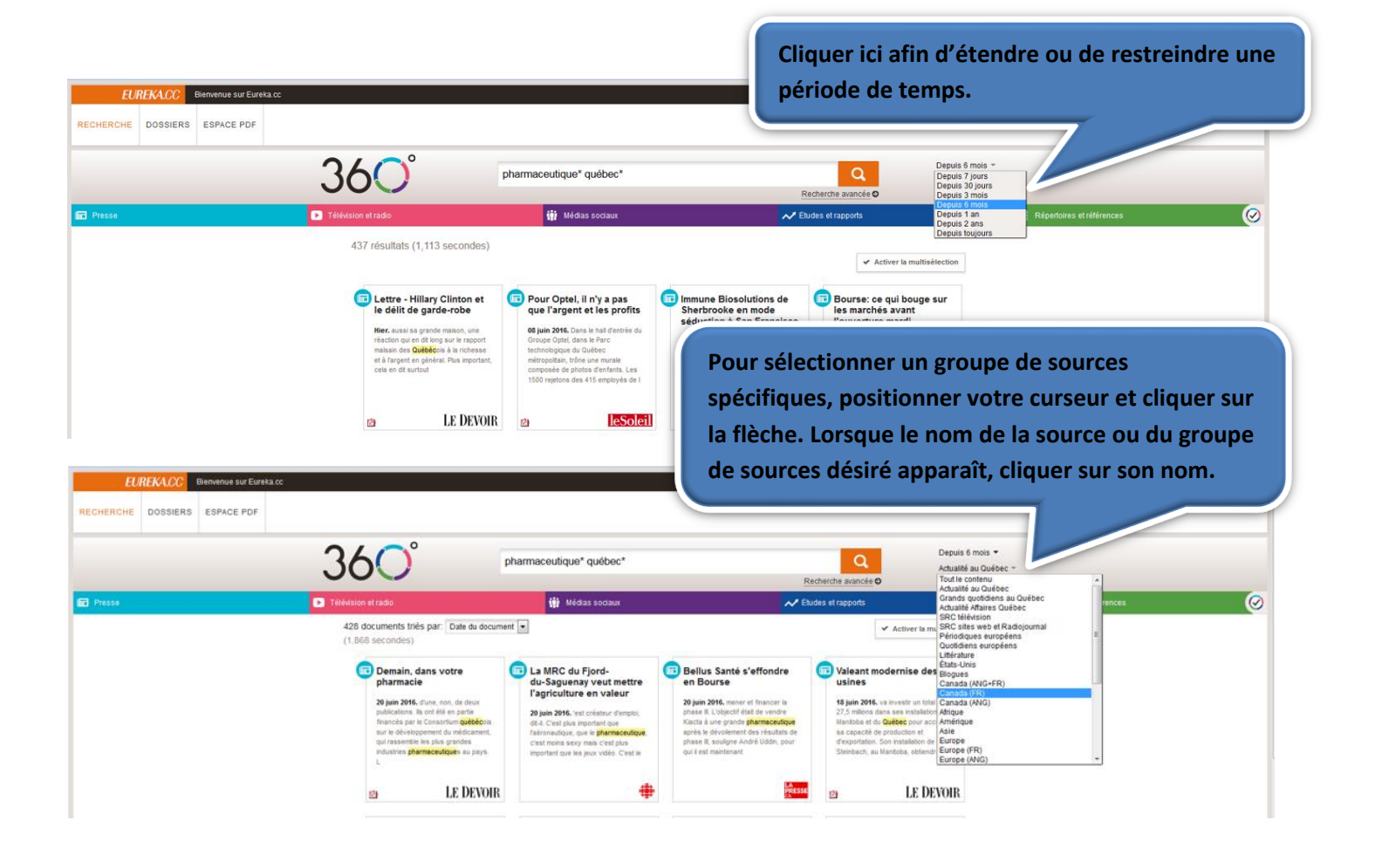

Mais attention, certaines sources ne conviennent pas pour des travaux au collégial. Il s'avère donc important de choisir un groupe de sources recommandé afin de trouver des sources pertinentes et fiables. Voici les groupes de sources recommandés : Actualité au Québec, Grands quotidiens au Québec, Actualité Affaires Québec, SRC télévision, SRC sites web, Périodiques européens ou Quotidiens européens. Sinon, vous devez être très vigilant sur la provenance des documents que vous choisissez. L'information est répartie en 5 grandes catégories, qui permettent de couvrir les différents types de médias : *Presse, Télévision et radio, Médias sociaux, Études et rapports, Répertoires et références*.

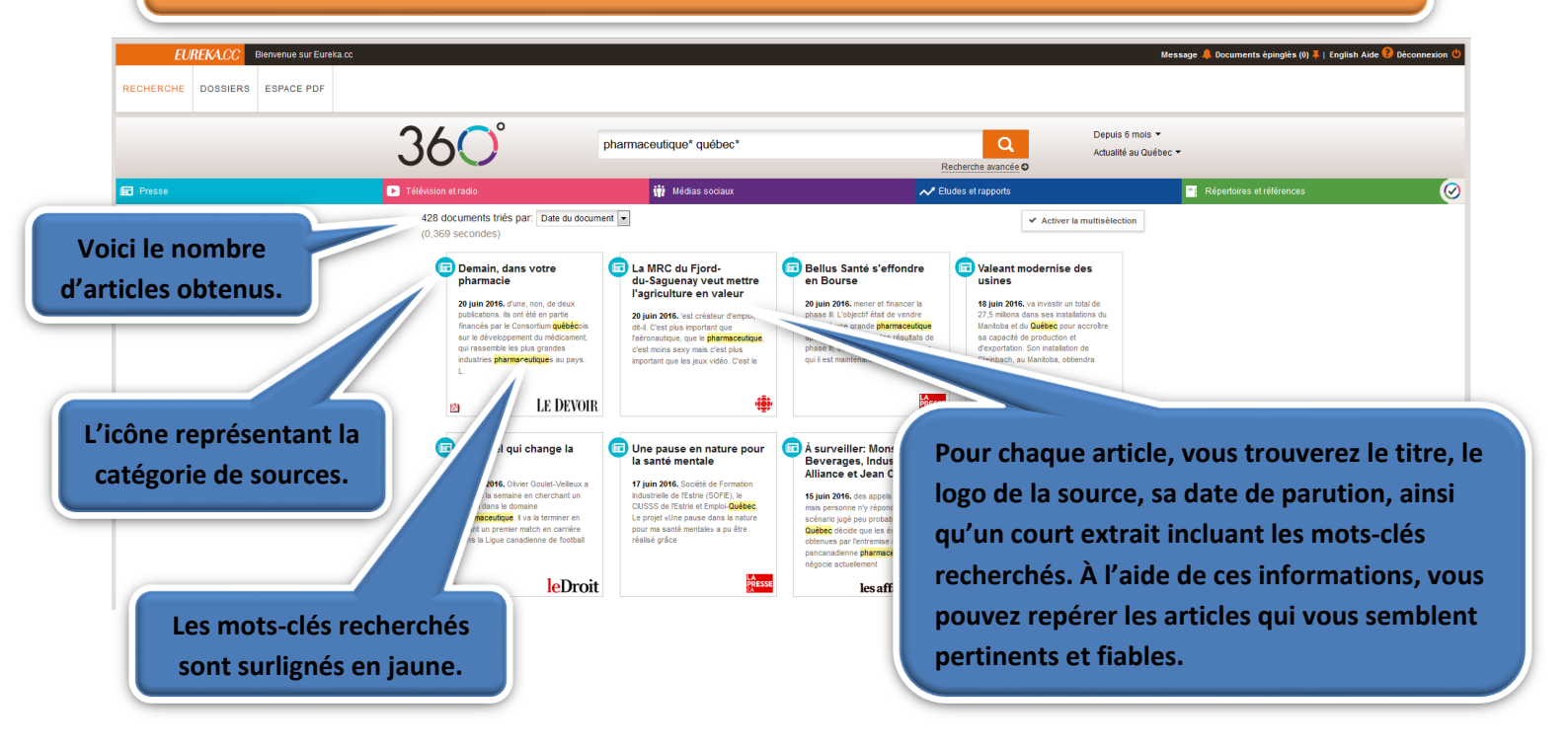

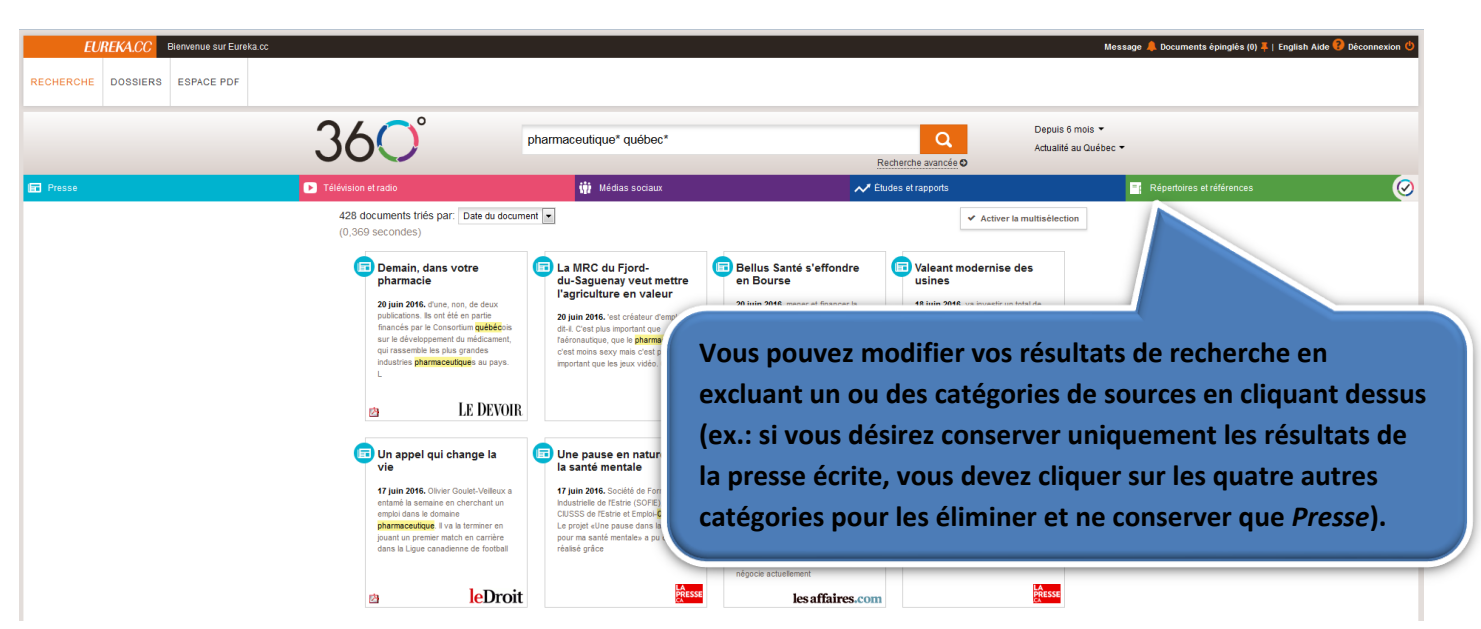

Lorsque vos termes de recherche sont très généraux et qu'ils peuvent être utilisés dans divers contextes, vous pouvez faire une recherche d'expression afin de cibler davantage vos résultats. Pour ce faire, inscrire tous les mots qui composent votre expression entre guillemets. Exemple « *industrie des médicaments »*. Pour sélectionner un article, il suffit de cliquer sur le texte de l'article désiré et il s'ouvrira. Si l'icône de document PDF est présente, c'est que l'article est disponible dans sa version originale imprimée, telle que parue dans le journal en question.

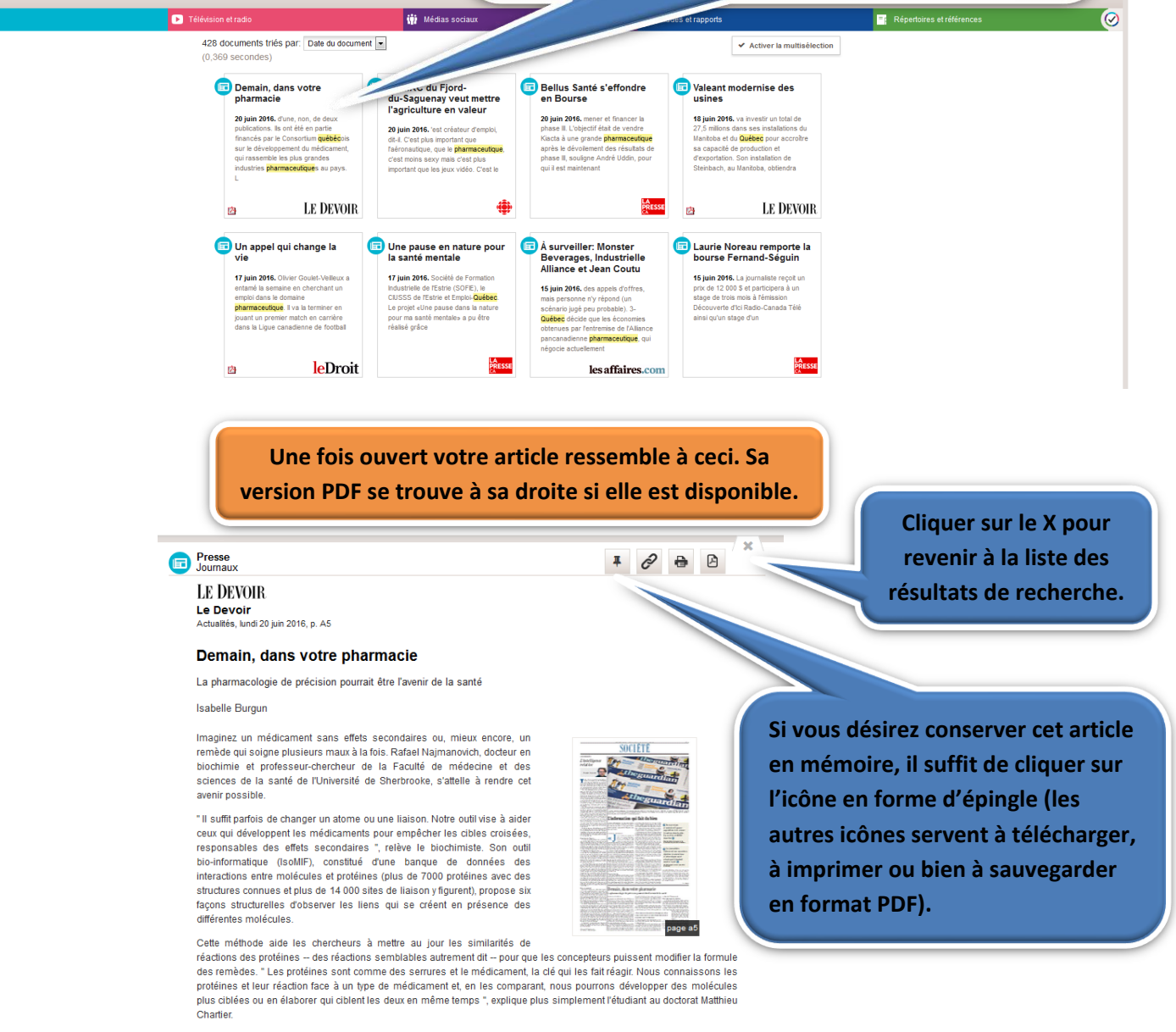

Le développement de cet outil et son interface Web pour la recherche ont déjà fait l'objet d'une, non, de deux publications. Ils ont été en partie financés par le Consortium québécois sur le développement du médicament, qui rassemble les plus grandes industries **pharmaceutiques** au pays.

L'outil, l'interface et les publications sont disponibles en open source afin que d'autres chercheurs puissent les utiliser gratuitement. "Nous tenons au transfert de technologie et au libre accès à notre travail, car notre financement provient du public et doit lui bénéticier", souligne le Pr Najmanovich.

Pharmacologie de précision

EUREKA.CC Bienvenue sur Eureka.cc

36C

pharmaceutique\* que

RECHERCHE DOSSIERS ESPACE PDF

🖬 Presse

La médecine personnalisée, et plus particulièrement la pharmacologie de précision, serait l'avenir de la santé. Nos voisins américains ont même investi 215 millions de dollars dans l'Initiative sur la médecine de précision.

La fonction *Épingler* permet de sélectionner des documents parmi vos résultats de recherche. Il est à noter qu'elle est l'équivalent de l'option *Panier* dans Repère.

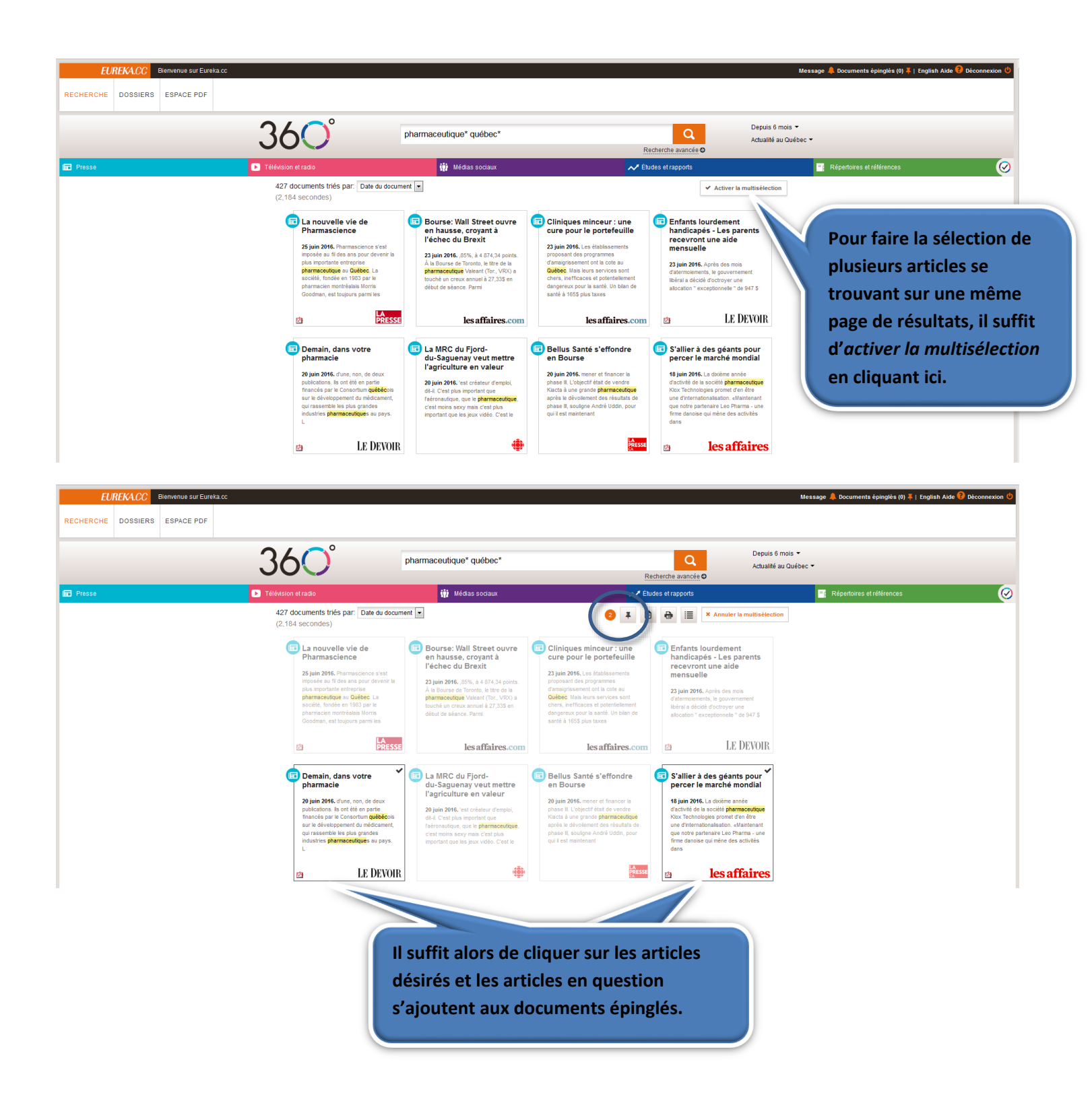

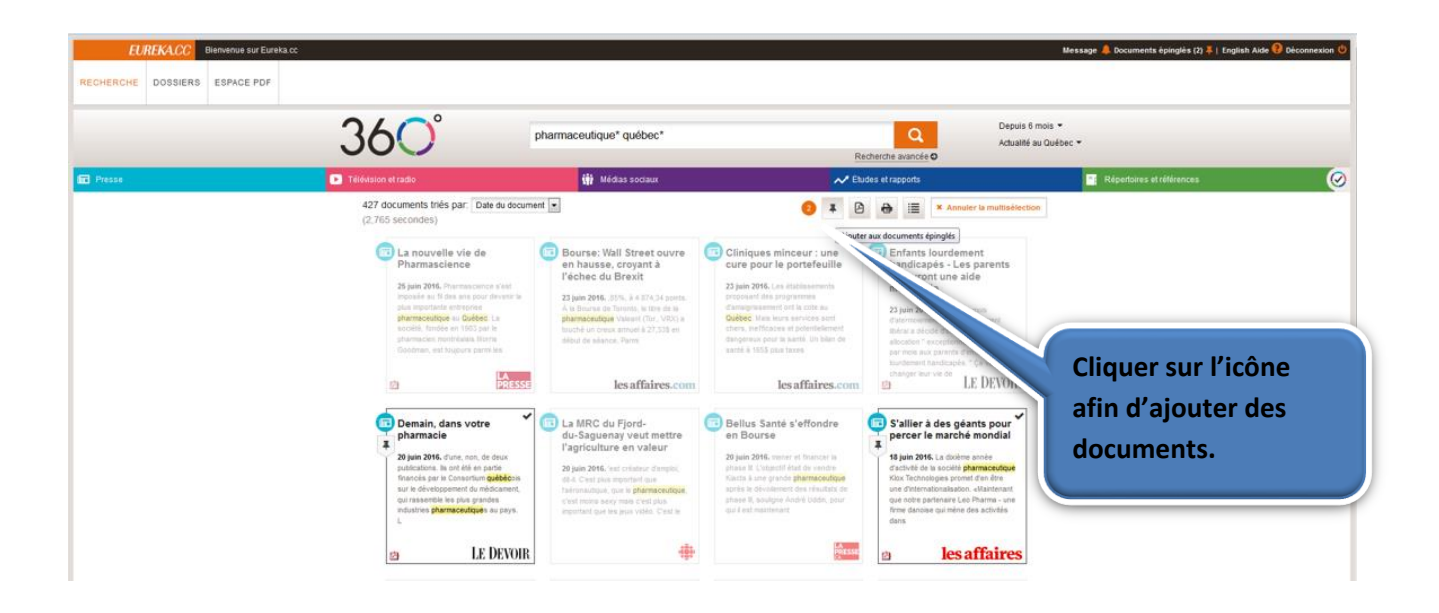

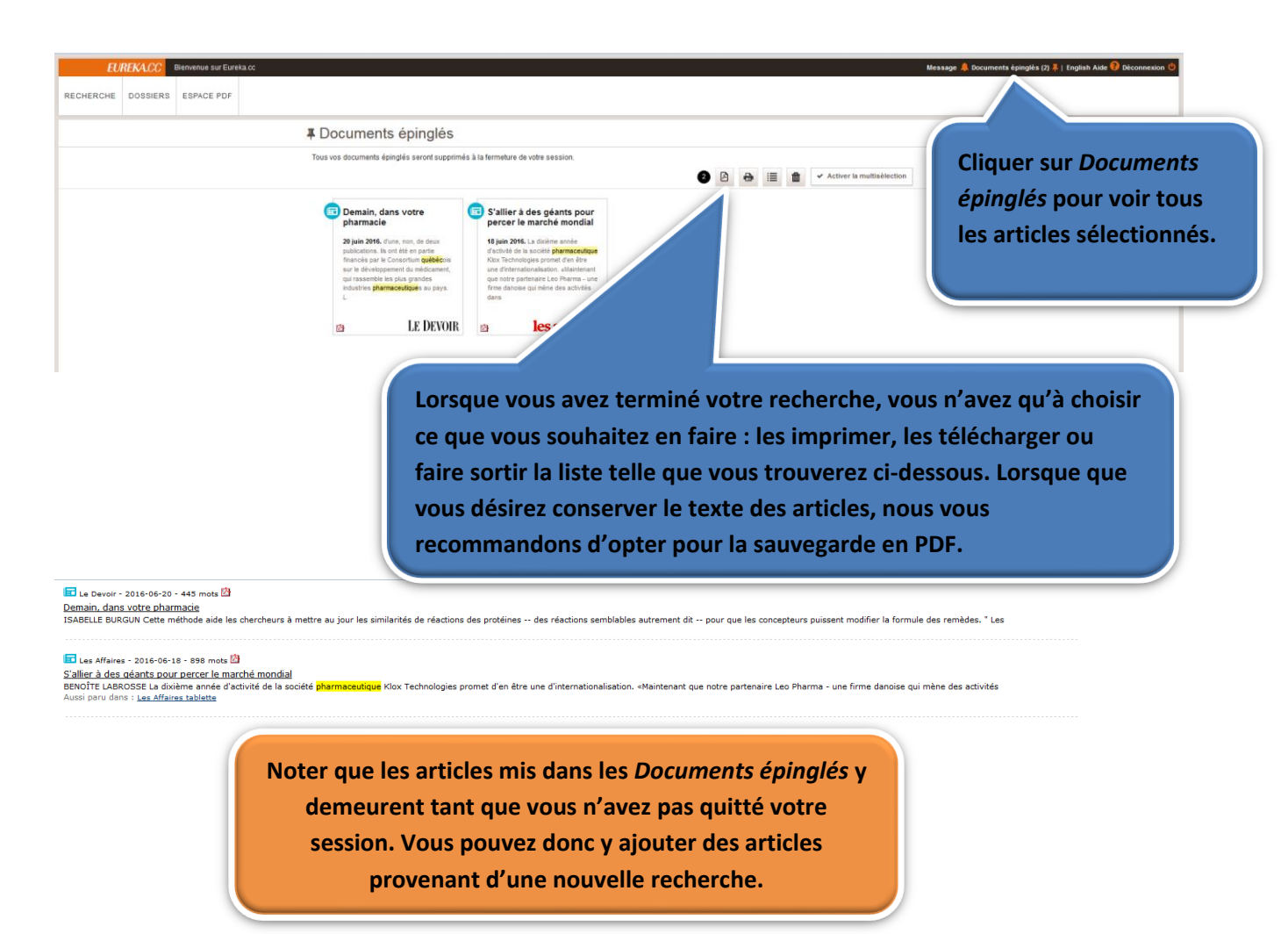

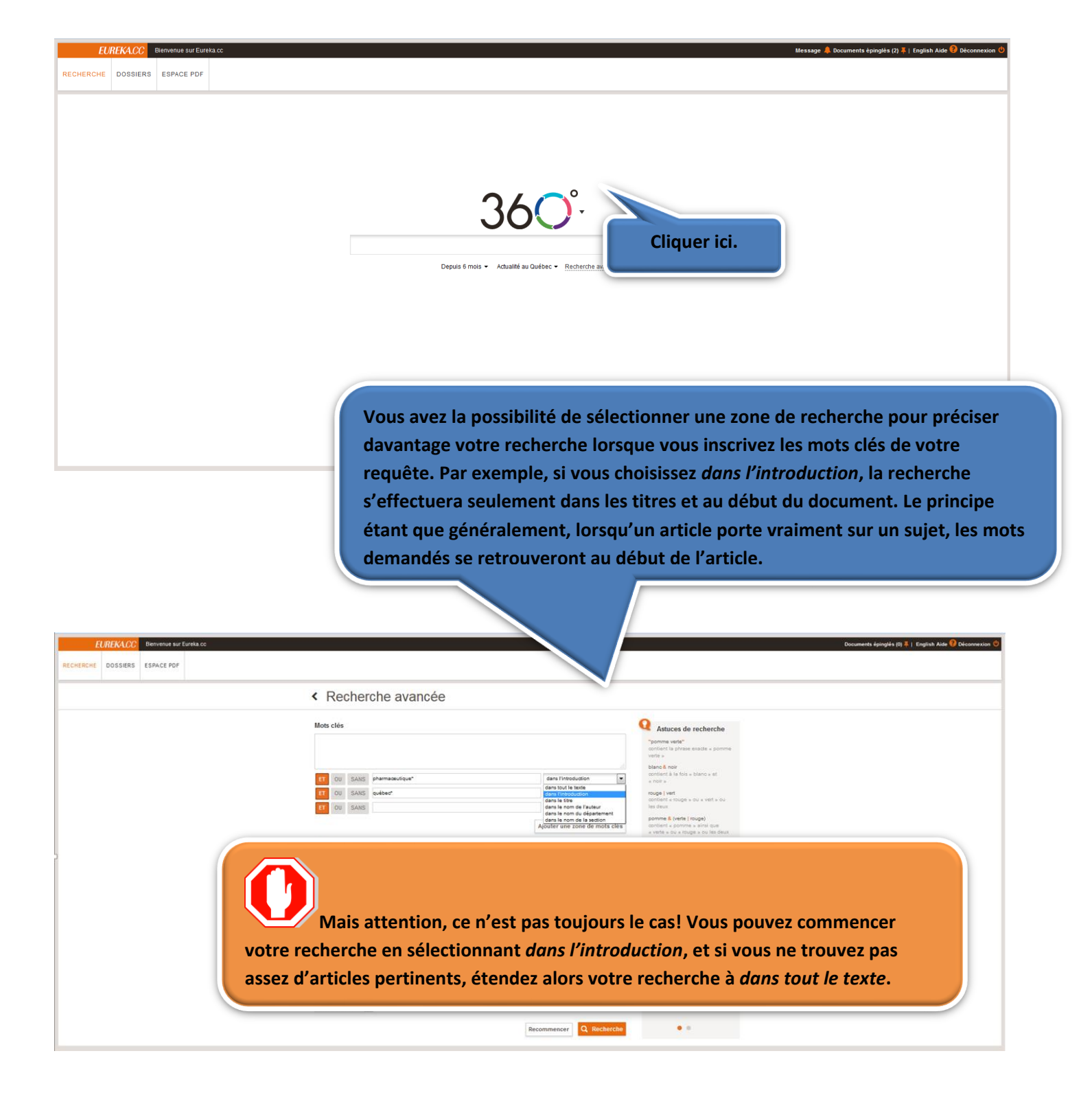

|                                                     |                                                                                                    | < Recherche avancée                                                                                                    |                                                                                                    |
|-----------------------------------------------------|----------------------------------------------------------------------------------------------------|----------------------------------------------------------------------------------------------------|----------------------------------------------------------------------------------------------------|
| our choisir de<br>ources, trois o<br>ous sont offer | s<br>ptions<br>tes :                                                                                                    | Secretaria       Secretaria         Secretaria       Secretaria         Secretaria       S | <image/> <section-header><section-header><section-header><section-header><section-header><section-header><section-header></section-header></section-header></section-header></section-header></section-header></section-header></section-header>                                                          |
|                                                     |                                                                                                    |                                                                                                    |                                                                                                    |
|                                                     | Sources<br>Sélectionnez vos sources par :<br>Sources dispontibles (5174)<br>Q Inscrire le nom de la source<br>0 of net - Hors-série &<br>100 Mille House Free Press (Sou<br>18h, Le (site web) @<br>2 Rives, Les (Sorei-Tracy, OC) (§<br>20 Minutes (site web) @<br>24 Heures (Suisse) @<br>24 heures (Suisse) @<br>24 heures Montréal @ | th Cariboo) 0                                                                                                    | 1. En sélectionnant le nom de la source<br>dans laquelle vous voulez chercher.<br>Inscrire alors le nom ou la choisir dans le<br>menu déroulant en la cochant. Vous avez<br>la possibilité d'en cocher plusieurs. En<br>cliquant sur le « i », vous obtenez toute<br>l'information reliée à cette source. |

|                                     |                        |                   |                          |                         | 3. En sélectionnan<br>sources par critère |
|-------------------------------------|------------------------|-------------------|--------------------------|-------------------------|-------------------------------------------|
| Sources<br>Sélectionnez vos sources | s par : O nom de sour  | ce O groupe       | de sources () critères d | e sources               |                                           |
|                                     |                        |                   |                          |                         |                                           |
| Type de source                      |                        |                   |                          |                         |                                           |
| F Presse                            | Télévision et<br>radio | Médias<br>sociaux | ✓ Études et rapports     | Répertoires et C        | $\odot$                                   |
| Langue                              |                        |                   | Sources sélectionnées (0 | ))                      |                                           |
| Toutes les langue                   | S                      | -                 | La recherche sera lancée | e dans tout le contenu. |                                           |
| Couverture géogra                   | phique                 |                   |                          |                         |                                           |
| Toutes les couvert                  | tures géographiques    | -                 |                          |                         |                                           |
| Périodicité                         |                        |                   |                          |                         |                                           |
| Toutes les périodi                  | cités                  | -                 |                          |                         |                                           |
| Domaine couvert                     |                        |                   |                          |                         |                                           |
| True la subsection                  | s couverts             | •                 |                          |                         |                                           |
| Tous les domaine                    |                        |                   |                          |                         |                                           |
| Provenance géogr                    | aphique                |                   |                          |                         |                                           |

Voici les choix de critères qui vous sont offerts. Pour chacun de ces critères, il est possible d'en sélectionner plus d'un à la fois (le choix de restreindre par le type de source est encore disponible ici).

| Choix par                | Type de source                                                                                                    | ₩ Médias ✓ Etudes et Répertoires et<br>sociaux ✓ rapports ■ Répertoires et ⊘                                                                                                    | Type de source                                                                                                    | lédias ✓ Etudes et Répertoires et                                                                                                    | Choix par             |
|--------------------------|----------------------------------------------------------------------------------------------------|----------------------------------------------------------------------------------------------------|----------------------------------------------------------------------------------------------------|----------------------------------------------------------------------------------------------------|-----------------------|
| languag                  | Langue                                                                                                    | Sources sélectionnées (0)                                                                                                    |                                                                                                    | Sources sélectionnées (0)                                                                                                    | couverture            |
| langues                  | joutes les langues                                                                                                    | La recherche sera lancée dans tout le contenu.                                                                                                    | Toutes les langues                                                                                                    | Sources selectionnees (0)                                                                                                    | géographique          |
|                          |                                                                                                    |                                                                                                    | Couverture géographique                                                                                                    |                                                                                                    | 8844                  |
|                          | Allemand Anglais                                                                                                    | =                                                                                                    | Toutes les couvertures géographiques                                                                                                    | -                                                                                                    |                       |
|                          | <ul> <li>Bilingue Anglais/Français</li> <li>Danois</li> </ul>                                                                                                    |                                                                                                    | Continentale                                                                                                    | Â                                                                                                    |                       |
|                          | Espagnol                                                                                                    | *                                                                                                    |                                                                                                    | -                                                                                                    |                       |
|                          | Domaine couvert                                                                                                    |                                                                                                    | Locale<br>Nationale                                                                                                    |                                                                                                    |                       |
|                          | Tous les domaines couverts                                                                                                    | •                                                                                                    | Provinciale                                                                                                    | vous avez aussi la pe                                                                                                    | ossibilite a inscrire |
|                          | Provenance géographique                                                                                                    |                                                                                                    | Provenance geographique                                                                                                    | la provopanco góg                                                                                                    | aranhigua da la       |
|                          | Q                                                                                                    |                                                                                                    | Q                                                                                                    |                                                                                                    | bgraphilque de la     |
|                          |                                                                                                    |                                                                                                    | Sources                                                                                                    | source rec                                                                                                    | herchee.              |
|                          | Sources<br>Sékctonnez vos sources par: O nom de source                                                                                                    | <ul> <li>groupe de sources</li> <li>critères de sources</li> </ul>                                                                                                    | Sources<br>Sélectionnez vos sources par: O nom de source<br>Type de source                                                                                                    | proupe de sources   Critères de sources  Médias  Filinies et  Rénertations et                                                                                                    | nerchee.              |
| Chairman                 | Sources<br>Sélectionnez vos sources par : O nom de source                                                                                                    | groupe de sources 🕑 critères de sources                                                                                                    | Sources<br>Sélectionnez vos sources par : O nom de source<br>Type de source<br>Type de source<br>Télévision et<br>radio                                                                                                    | proupe de sources   response de sources  Atérias  Atérias | Derchee.              |
| Choix par                | Sources<br>Sélectionnez vos sources par : O nom de source<br>Type de source                                                                                                    | groupe de sources     Ortères de sources                                                                                                    | Sources<br>Selectionnez vos sources par : O nom de source<br>Type de source<br>Type de source<br>Type de source<br>Type de source<br>Type de source<br>Type de source<br>Tadio<br>Langue<br>Type de sources                                                                                                    | Source rec<br>proupe de sources<br>Médias<br>Sources sélectionnées (0)<br>Sources sélectionnées (0)                                                                                                    | nerchee.              |
| Choix par                | Sources<br>Sélectionnez vos sources par : O nom de source<br>Type de source<br>Presse Télévision et<br>rado                                                                                                    | <ul> <li>groupe de sources</li> <li>critères de sources</li> <li>iii Médias</li> <li>Etudes et rapports</li> <li>Répertoires et férences</li> </ul>                                                                                                    | Sources<br>Sélectionnez vos sources par: on m de source<br>Type de source<br>Presse of télévision et<br>radio<br>Langue<br>Toutes les langues<br>Couverture énorambinue                                                                                                    | Source rec<br>proupe de sources<br>Médias<br>sociaux<br>Sources sélectionnées (i)<br>La recherche sera lancée dans tout le contenu.                                                                                                    | nerchee.              |
| Choix par<br>périodicité | Sources<br>Séectionnez vos sources par : O nom de source<br>Type de source<br>Presse Télévision et<br>Langue                                                                                                    | o groupe de sources  o critères de sources  iii Médias sociaux  cudes et rappons  iii Répertoires et Sources sélectionnées (0)                                                                                                    | Sources<br>Sélectionnez vos sources par: onem de source<br>Type de source<br>Presse otiente de source<br>Toutes les langues<br>Couverture géographique<br>Toutes les couvertures géographiques                                                                                                    | Source rec<br>proupe de sources<br>Médias<br>sociatx<br>Sources sélectionnées (0)<br>La recherche sera lancée dans tout le contenu.                                                                                                    | nerchee.              |
| Choix par<br>périodicité | Sources<br>Séectonnez vos sources par : onem de source<br>Type de source<br>Presse Didévision et<br>radio<br>Langue<br>Toutes les langues                                                                                                    | groupe de sources<br>iii Médias<br>sociaux<br>Sources sélectionnées (0)<br>La proberto sera lancée dana buit le contenui                                                                                                    | Sources<br>Sélectionnez vos sources par: on met source<br>Type de source<br>Presse Télévision et<br>radio<br>Langue<br>Toutes les langues<br>Couverture géographique<br>Toutes les couvertures géographiques<br>Périodicité                                                                                                    | Source rec<br>prupe de sources<br>Médias<br>Sociaux<br>Sources sélectionnées (0)<br>La recherche sera lancée dans tout le contenu.                                                                                                    | nerchee.              |
| Choix par<br>périodicité | Sources<br>Sélectionnez vos sources par: on m de source<br>Type de source<br>Type de source<br>Type de source<br>Type de source<br>Type de source<br>Totale sel slangues<br>Couverture géographique                                                                                           | <ul> <li>groupe de sources</li> <li>critères de sources</li> <li>Médias<br/>sociaux</li> <li>Etudes et<br/>références</li> <li>Sources sélectionnées (0)</li> <li>La recherche sera lancée dans tout le contenu.</li> </ul>                                                                                                    | Sources<br>Sélectonnez vos sources par: on mod e source<br>Type de source<br>Presse Térévesion et ado<br>Langue<br>Toutes les langues<br>Couverture géographique<br>Toutes les couvertures géographiques<br>Périodicité<br>Toutes les périodicités                                                                                                    | Source rec<br>proupe de sources<br>Médias<br>sociaux<br>Médias<br>Sources sélectionnées (0)<br>La recherche sera lancée dans tout le contenu.<br>Choix par don                                                                                                    | naines (sujets)       |
| Choix par<br>périodicité | Sources<br>Sélectionnez vos sources par: nom de source<br>Type de source<br>Fresse Didékésion et<br>radio<br>Langue<br>Toutes les langues<br>Toutes les couvertures géographiques                                                                                                    | O groupe de sources     O crêtres de sources      Médias     Crêtres de sources      Médias     Sources sélectionnées (0)      La recherche sera lancée dans tout le contenu.                                                                                                    | Sources<br>Sélectionnez vos sources par: on me de source<br>Type de source<br>Type de source<br>Type de source<br>Person<br>Couverture géographiques<br>Périodictié<br>Toutes les périodicités<br>Domaine couvert                                                                                                    | Source rec<br>proupe de sources<br>Médias<br>sociaux<br>Sources sélectionnées (0)<br>La recherche sera lancée dans tout le contenu.<br>Choix par don                                                                                                    | naines (sujets)       |
| Choix par<br>périodicité | Sources<br>Sélectonnez vos sources par: nom de source<br>Type de source<br>Presse Télévision et<br>radio<br>Langue<br>Toutes les langues<br>Couverture géographique<br>Toutes les couvertures géographiques<br>Périodicité                                                                    | o groupe de sources     o critères de sources <u>Médias</u> <u>         Védias</u> <u>         Védias</u><br>Védias         Védias         Védias         Védias         Védias         Védias         Védias         Védias         Védias         Védias         Védias         Védias         Védias         Védias | Sources<br>Selectionnez vos sources par: on met source<br>Type de source<br>Produce tes langues<br>Couverture géographiques<br>Périodicité<br>Toutes les périodicités<br>Domaine couvert                                                                                                    | Source rec<br>proupe de sources<br>Médias<br>Sources sélectionnées (0)<br>La recherche sera lancée dans tout le contenu.<br>Choix par don                                                                                                    | naines (sujets)       |
| Choix par<br>périodicité | Sources<br>Sélectonnez vos sources par: nom de source<br>Type de source<br>Presse Télévision et<br>radio<br>Langue<br>Toutes les langues<br>Couverture géographique<br>Toutes les couvertures géographiques<br>Périodicité<br>Toutes les périodicités                                         | o groupe de sources     o critères de sources      Médias                                                                                                    | Sources<br>Selectionnez vos sources par: on me source<br>Type de source<br>Press of telefondia<br>Lague<br>Toutes les langues<br>Couverture géographique<br>Périodicité<br>Doutes les périodicités<br>Doutes les périodicités<br>Doutes les périodicités<br>Doutes les périodicités<br>Doutes les doutes<br>Périodicité                                                                                                    | Source rec<br>proupe de sources<br>Médias<br>sociaax<br>Sources sélectionnées (i)<br>La recherche sera lancée dans tout le contenu.<br>Choix par don                                                                                                    | naines (sujets)       |
| Choix par<br>périodicité | Sources<br>Sélectionnez vos sources par: nom de source<br>Type de source<br>Fresse TtildAdston et<br>radio<br>Langue<br>Toutes les langues<br>Couverture géographique<br>Toutes les couvertures géographiques<br>Périodicité<br>Toutes les périodicités                                       | O groupe de sources     O critères de sources      Médias     Sources sélectionnées (0)      La recherche sera lancée dans tout le contenu.                                                                                                    | Sources<br>Selectionnez vos sources par: on me source<br>Type de source<br>Presse otididade<br>Toutes les langues<br>Coutes les langues<br>Coutes les couvertures géographiques<br>Périodicité<br>Toutes les périodicités<br>Domaine couverts<br>Tous les domaines couverts<br>ou se domaines couverts<br>Agriculture et foresterie<br>Agriculture et foresterie                                                                                                    | Source rec<br>proupe de sources<br>Médias<br>sociaux  Choix par don<br>Choix par don                                                                                                    | naines (sujets)       |
| Choix par<br>périodicité | Sources<br>Sekctionnez vos sources par : nom de source<br>Type de source<br>Presse<br>Presse<br>Tidiódision et<br>radio<br>Langue<br>Toutes les couvertures géographiques<br>Périodictiés<br>Périodictiés<br>Mnnuel<br>Mnnuel                                                                 | groupe de sources Médias Etudes et répendires de sources Wédias Sources sélectionnées (0) La recherche sera lancée dans tout le contenu. La recherche sera lancée dans tout le contenu.                                                                                                    | Sources<br>Selectionnez vos sources par: on de source<br>Type de source<br>Presse otivitation et angue<br>Toutes les langues<br>Courter géographique<br>Toutes les couvertures géographiques<br>Périodicité<br>Toutes les domaines couverts<br>Agris cuture et foresterie<br>Agris cuture et foresterie<br>Agris cuture et foresterie<br>Agris cuture et foresterie<br>Agris cuture et foresterie<br>Agris cuture et foresterie<br>Agris cuture et foresterie<br>Agris cuture et foresterie<br>Agris cuture et foresterie<br>Dott                                                                                                    | Source rec<br>proupe de sources<br>Médias<br>sociaux<br>Sources sélectonnées (0)<br>La recherche sera lancée dans tout le contenu.<br>Choix par don                                                                                                    | naines (sujets)       |
| Choix par<br>rériodicité | Sources<br>Sélectionnez vos sources par: on m de source<br>Type de source<br>Presse of tidédision et<br>radio<br>Langue<br>Toutes les langues<br>Couverture géographiques<br>Périodicité<br>Toutes les ceririodicités<br>Annuel<br>Bimestirei le ut timestriei<br>Bimestriei le ut timestriei | b groupe de sources     Critères de sources      Médias     Critères de sources      Médias     Critères de sources      Cources sélectionnées (0)      La recherche sera lancée dans tout le contenu.      C      C                                                                  | Sources<br>Sectionnez vos sources par: on me source<br>Type de source<br>Press of Maddalon et<br>Couverture géographiques<br>Couverture géographiques<br>Couverture géographiques<br>Périodicté<br>Toutes les apériodiciés<br>Domaine couvert<br>Tous les domaines couverts<br>Artis et culture<br>Artis et culture<br>Consommation<br>Artis et culture<br>Consommation<br>Consommation<br>Consomm | Source rec<br>proupe de sources<br>Médias<br>sociata Catéres de sources<br>Médias<br>Sources sélectionnées (0)<br>La recherche sera lancée dans fout le contenu.<br>Choix par don                                                                                                    | naines (sujets)       |

Voici l'exemple d'une recherche où le choix de langue est le *français*, la couverture géographique est *provinciale*, pour *toutes les périodicités*, le domaine couvert est *généraliste* et elles sont publiées au *Canada* dans la dernière année (période choisie *depuis 1 an*).

#### Recherche avancée

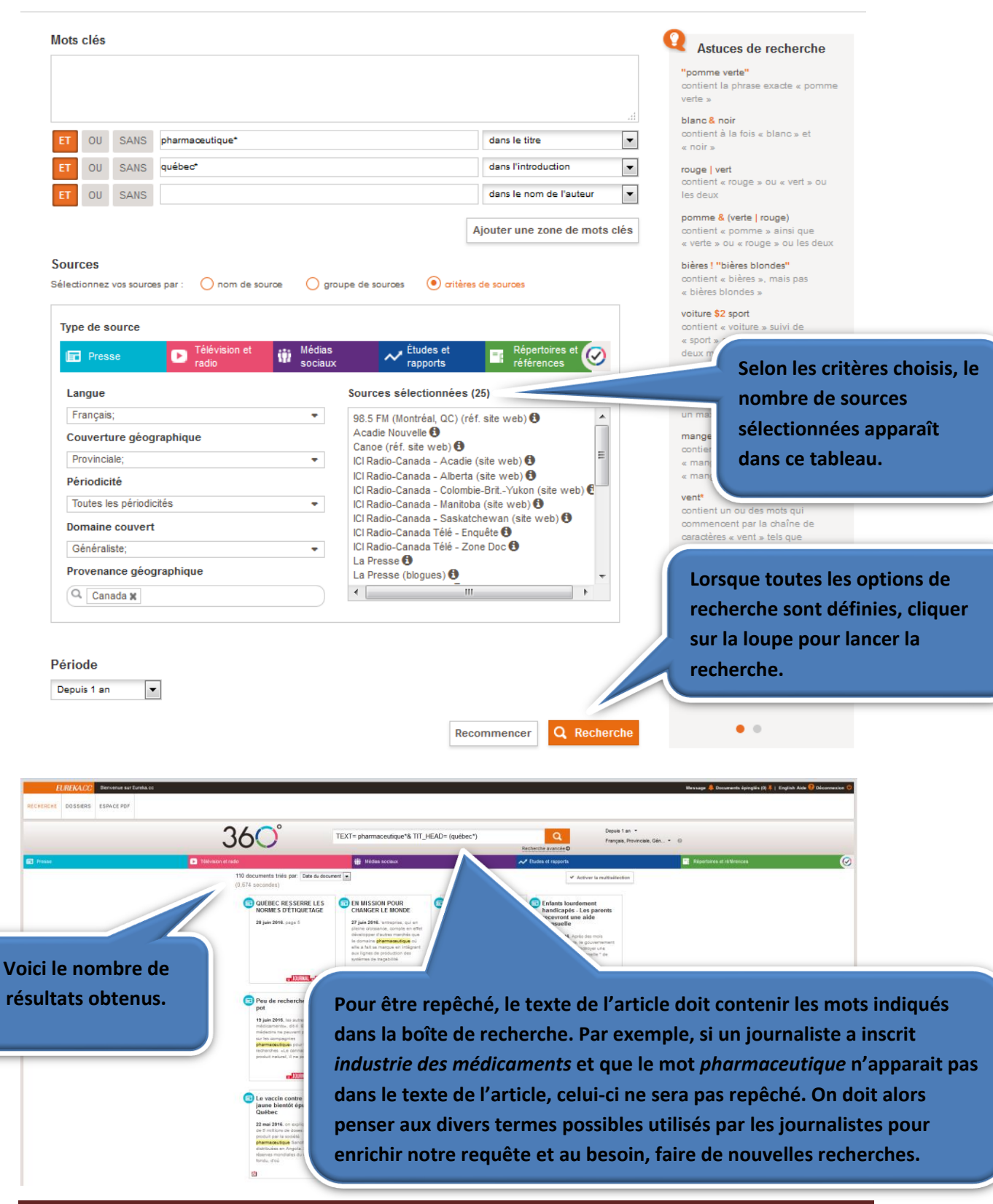

**Espace PDF** 

L'Espace PDF est l'équivalent d'une liseuse qui permet de consulter la dernière édition de plusieurs journaux et revues : La Presse, Le Devoir, Protégez-vous, L'express, Lire, Le Monde, Le Monde diplomatique, Courrier international et plusieurs autres. Il suffit de cliquer sur Espace PDF et choisir le titre que vous souhaitez consulter dans la liste alphabétique.

Vous pouvez choisir de consulter la dernière édition, ou encore, une édition précédente par date précise ou par

EUREKACC Bienvenue sur Eureka.co

RECHERCHE DOSSIERS ESPACE PDF

Espace PDF

0-9

01 net

#### Dernière édition disponible 💌

01net

The 40-Mile County Commentator

0-9 | A | B | C | D | E | F | G | H | I | J | K | L | M | N | O | P | Q | R | S | T | U | V | W | Y | Z

tc · ···

Les 2 Rives (Sorel-Tracy, QC)

(24)heures

24 Heures (Suisse)

**01net** 

01 net - Hors-série

période de temps.

tc · --tc ····· acadienouvelle ACTA Abitibi Express Rouyn-Noranda/Abitibi-Ouest Abitibi Express Vallée-de-l'Or/Amos-Harricana Acadie Nouvelle Acta Endoscopica

**Choisir la lettre correspondante** sur la liste alphabétique afin d'accéder plus rapidement à la source désirée.

nts épinglés (0) 🐥 | English Aide 😯 Déconn

|                                                                     | DAFmagazine                                                                                                    | Däily                                                                                                    | WeeklyNews                                                                                                    | Décision Achats                                                                                                    |        |
|---------------------------------------------------------------------|----------------------------------------------------------------------------------------------------|----------------------------------------------------------------------------------------------------|----------------------------------------------------------------------------------------------------|----------------------------------------------------------------------------------------------------|--------|
| Cliquer sur la<br>ource désirée<br>oour ouvrir la<br>version PDF de | DAF Magazine<br>Destiné aux directeurs<br>administratifs et financiers, DAF<br>Magazine est un mensuel qui fait<br>découvrir les stratégies gegnantes<br>à travers le regard et les<br>témoignages de professionnels du<br>milieu. ()        | The Daily News (Halifax)<br>The Daily News, a šté fondé en<br>1974 sous le nom de The Bedford<br>Sadville News. C'était Jons un<br>hebdomadaire. Il commença à<br>publier 6 jours par semaine en<br>1979 et changea son nom pour<br>The Daily ()                   | The Dartmouth-Cole<br>Harbour Weekly News<br>(NS)<br>The Darmouth-Cole Harbour<br>Weekly News est un hebdomadaire<br>issu du Daily News et desservant les<br>communautés des districts<br>Dartmouth Centre et Cole Harbour<br>à Halifax, Nouvelle-Écosse. | Décision Achats<br>Décision Achat est un magazine<br>mensuel s'adressant aux<br>professionnels du domaine des<br>achats. Le magazine donne de<br>l'information sur les meilleures<br>pratiques du mélier d'acheteur en<br>entreprise ()          |        |
| édition choisie.                                                    | Atelier                                                                                                    | Atelier PL                                                                                                    | DECORATION<br>INTERNATIONAL E                                                                                                    | <b>tc</b> • m.                                                                                                    |        |
|                                                                     | Décision Atelier                                                                                                    | Decision Atelier PL                                                                                                    | Décoration Internationale                                                                                                    | The Deep South Star (SK)                                                                                                    |        |
|                                                                     | Le magazine professionnel de<br>l'après-vente et de la réparation<br>automobile.                                                                                                    | Atelier Poids Lourd se spécialise<br>dans les sujets liés aux véhicules<br>poids lourd et à leur entretien.                                                                                                    | C'est un magazine de 280 pages<br>qui offre une vision unique de<br>l'architecture et du design. Il<br>s'adresse d'abord aux experts :<br>architectes, décorateurs et<br>décideurs du monde de la<br>décoration et ()                                     | Deep South Star est un<br>hebdomadaire qui parait chaque<br>lundi.                                                                                                    |        |
|                                                                     | LE DEVOIR                                                                                                    | COURTER                                                                                                    | Direct Matin                                                                                                    |                                                                                                    |        |
|                                                                     | Le Devoir                                                                                                    | The Digby County Courier                                                                                                    | Direct Matin - Lyon Plus                                                                                                    | Dordogne Libre                                                                                                    |        |
|                                                                     | Créé le 10 janvier 1910. Le Devoir<br>est un des principaux quotidiens du<br>Québec. Cette publication<br>privilègie l'analyse, le débat<br>d'idées et d'opinions. Publié ô<br>jours par semaine, son tirage est<br>()                       | (NS)<br>The Digby Courier est un<br>hebdomadaire régional desservant<br>la ville de Digby dans la province<br>de Nouvelle-Ecosse.                                                                                                    | Difect watin - Lyon Prus<br>Créé par le Groupe Progrès, Lyon<br>Plus est un quotidien<br>d'informations distribué<br>gratuitement aux Lyonnais du<br>lundi au vendredi. Axé sur<br>l'information locale du Grand Lyon<br>et résolument tourné ()          | Créé en 1944, Dordogne Libre est<br>un quotidien français publié dans<br>le département de la Dordogne. Il<br>met en avant plan l'actualité de<br>l'agglomération de Périgueux, les<br>événements sportifs et ()                                 |        |
|                                                                     |                                                                                                    | Droit de la Voirie<br>et à Sanaine Palic                                                                                                    | DROIT <sub>de</sub><br>l'environnement                                                                                                    | DROIT                                                                                                    |        |
| (aisi l'ádition tolla                                               | Douleur et Analgésie<br>Revue francophone fondée en<br>1988, consacré à la douleur et à<br>son soulagement. Elle s'adresse<br>aux médecins, dentistes et<br>praticiens de la samé travaillant<br>avec des patients souffrant de<br>divers () | Droit de la Voirie et du<br>Domaine Public<br>Créé en 1845, Droit de la Voirie et<br>du Domaine Public (anciennement<br>les Annales de la voirie) informe<br>l'ensemble des acteurs du monde<br>local, élus ou territoriaux. À<br>chaque mois, la revue apporte () | Droit de l'Environnement<br>Créée en 1990, la revue Droit de<br>l'Environnement est un mensuel<br>dirigé par des juristes d'entreprises,<br>des professeurs d'université, des<br>megistrate t des avocats. Sa<br>mission est d'assurer une ()             | Droit et Patrimoine -<br>L'hebdo<br>Condensé hebdomadaire publié<br>tous les lundis, axé sur l'actualité<br>du moment : jurisprudence<br>commentée, nouvelles<br>d'importance, opinions d'experts et<br>agenda des événements destinés<br>aux () |        |
|                                                                     |                                                                                                    |                                                                                                    |                                                                                                    |                                                                                                    |        |
|                                                                     |                                                                                                    |                                                                                                    |                                                                                                    | Cliquer sur Ret                                                                                                    | our    |
| onsulter nage nar                                                   | Es                                                                                                    | pace PDF                                                                                                    |                                                                                                    | Betor lorsque vous de                                                                                                    | ésirez |
| ansulter page par                                                   | =                                                                                                    | GES LE DEVOIR Le Devoir                                                                                                    | Édition du mendi, 26 jul                                                                                                    | revenir à Eurek                                                                                                    | a.cc.  |
| i flèche à droite.                                                  | Cinéma De « maman de reine du hurlement                                                                                                    | d'E.T.» Allemagne Le                                                                                                    | groupe EI<br>tentat a suite                                                                                                    | es Québec écarte la                                                                                                    |        |
|                                                                     | a reine du nuriement                                                                                                    | Page B 8   revendique l'al                                                                                                    | LUCIITAL Page A 2   SOIUTIO                                                                                                    | III OIIIdrienne Page A 3                                                                                                    |        |
|                                                                     | T                                                                                                    | <b>RD</b>                                                                                                    |                                                                                                    | R                                                                                                    |        |
|                                                                     | Vol. CV11 Nº 166                                                                                                    | LE DEVOIR, LE MARD                                                                                                    | 1 26 JUILLET 2016                                                                                                    | 1,30 \$ + τ λ X E S = 1,50 \$                                                                                                    |        |
|                                                                     |                                                                                                    |                                                                                                    |                                                                                                    |                                                                                                    |        |

© Collège Édouard-Montpetit - Bibliothèques

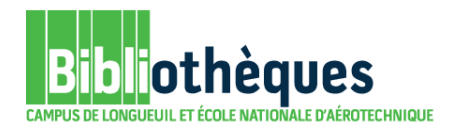

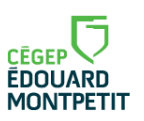

### ANNEXE SOURCES CONTENUES DANS LES GROUPES DE SOURCES RECOMMANDÉS

#### Actualité au Québec

Le Devoir, Le Droit, La Presse, Le Soleil, Les Affaires Plus, Les Affaires, Les affaires (site web), Commerce, Finance et investissement, PME, La Presse Affaire Magazine, La Presse Affaires (site web), Protégez-vous, SRC Sites web (Abitibi-Témiscamingue, Est du Québec, Estrie, Mauricie, Montréal, Nouvelles, Québec, Saguenay-Lac-St-Jean), SRC Radio – Radiojournal, SRC Télévision -Le Téléjournal / Le Point, l'Actualité et Cyberpresse.

#### Actualités Affaires Québec

Les Affaires Plus, Les Affaires, Les affaires (site web), Commerce, Finance et investissement, PME, La Presse Affaire Magazine, La Presse Affaires (site web), Protégez-vous.

#### Grands quotidiens du Québec

Le Devoir, Le Droit, La Presse, Le Soleil

#### SRC Sites web et Radiojournal

Abitibi-Témiscamingue, Alberta, Atlantique, Colombie-Britannique, Est du Québec, Estrie, Manitoba, Mauricie, Montréal, Nouvelles, Ontario, Ottawa, Québec, Radiojournal, Saguenay-Lac-St-Jean et SRC Saskatchewan.

#### SRC télévision

5 sur 5, Découverte, Enquête, La Facture, La semaine verte, Le Téléjournal / Le Point, L'Épicerie Second regard, Tout le monde en parlait et Zone Doc.

#### Quotidiens européens

La Croix, Les Échos, Le Figaro, L'Humanité, Libération, Le Monde et Le Temps.

#### Périodiques européens

Courrier international, Droit de l'environnement, Environnement Magazine, Environnement Magazine Hebdo, l'Express, l'Histoire, Historia, Hydroplus, Manière de voir, Le Monde diplomatique, Le Point, La Recherche et Recyclage Récupération.

#### Littérature

Écrivains québécois – dossier (L'Ile), Lire et Magazine littéraire